# Ecampus 시청점검 안내

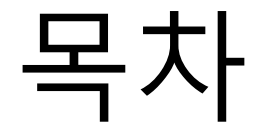

- 1. 시청환경점검 도구 사용
- 2. Internet Explorer 설정
- 3. 고급 문제 해결
  - 윈도우 미디어
  - Internet Explorer 설정 초기화
- 4. 원격 지원 요청

## 1. 시청환경점검 도구 사용

• 아래의 URL 접속

http://support.xinics.com/support/index.php?document\_srl=650

• "시청환경 점검 도구 다운로드" 클릭 후 실행

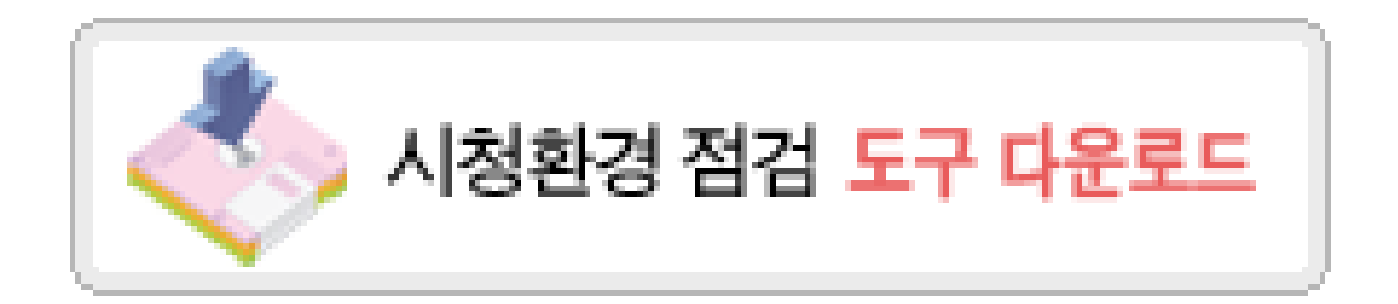

## 1. 시청환경점검 도구 사용

• 점검도구 실행 후, "점검 시작" 버튼 클릭

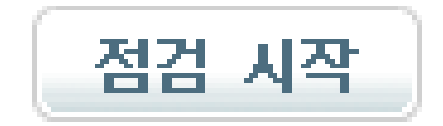

## 1. 시청환경점검 도구 사용

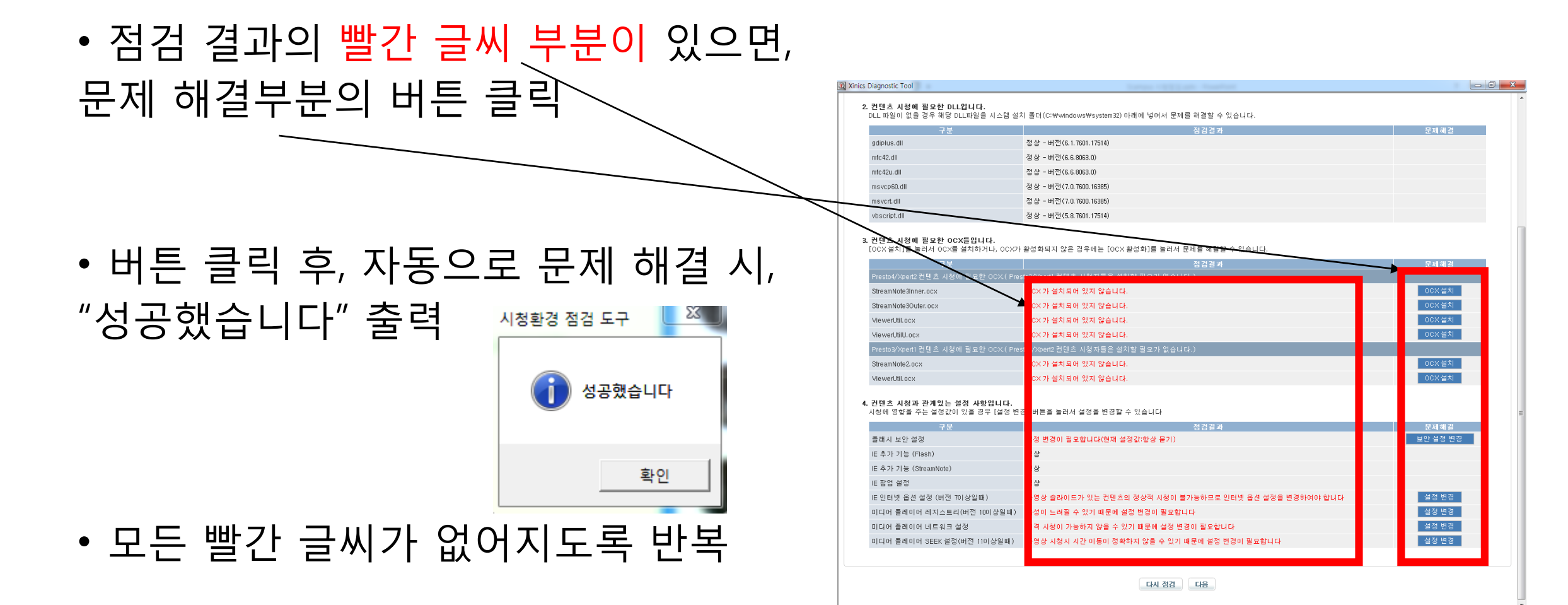

● 🧕 💿 🧒 🐺 🧿 😰 👰 \*A漢 8 🗟 🤉 🛯 🖤 🖢 🛛 🕰 407 2016-03-02

😡 🛃 🍪 💷

👩 🧿 🍘

•도구 - 호환성 보기 설정 클릭

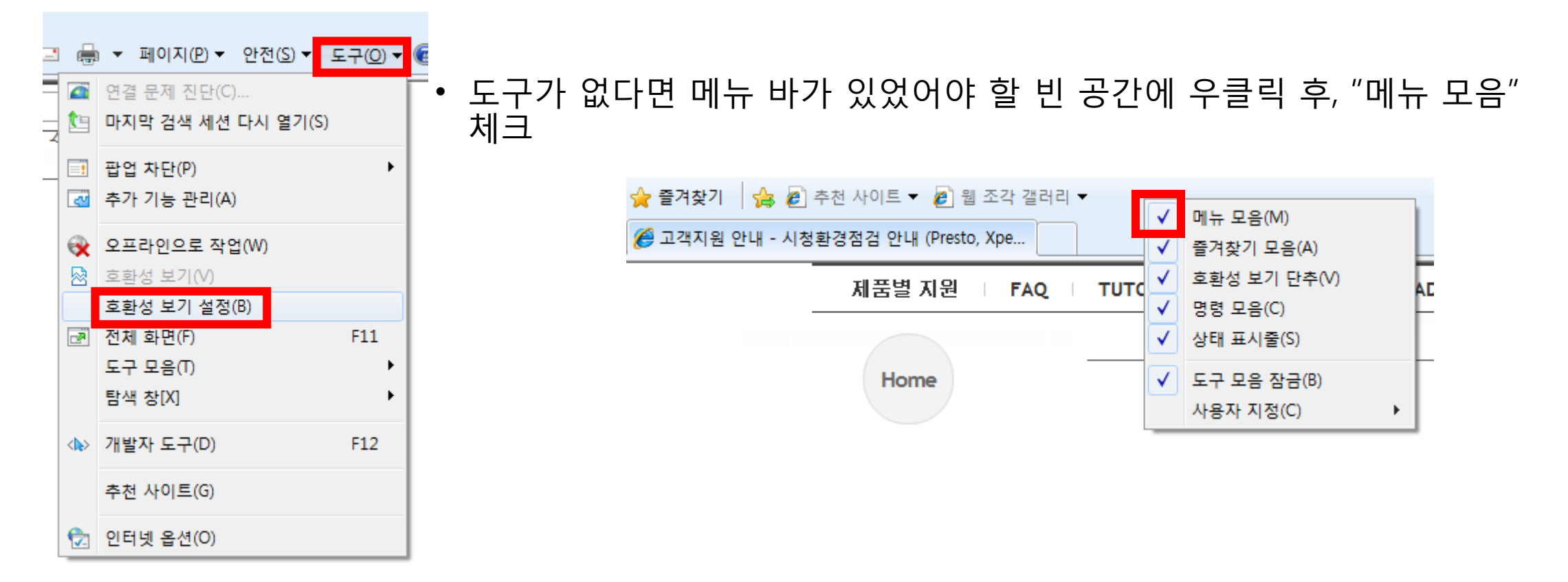

• "이 웹사이트 추가" 부분에 \*.konkuk.ac.kr 입력 후, 추가 버튼 클

| 그 수가 선                                                                                                    | _ 주가 후                                                                                                    |
|----------------------------------------------------------------------------------------------------|----------------------------------------------------------------------------------------------------|
| 호환성 보기 설정                                                                                                    | 호환성 보기 설정                                                                                                    |
| 호환성 보기에서 표시할 웹 사이트를 추가 및 제거할 수 있습니<br>다.                                                                                    | 호환성 보기에서 표시할 웹 사이트를 추가 및 제거할 수 있습니<br>다.                                                                                    |
| 이 웹 사이트 추가(D):<br>*,konkuk,ac,kr 추가(A)                                                                                      | 이 웹 사이트 추가(D): 추가(A)                                                                                                    |
| 호환성 보기에 추가한 웹 사이트(\\): 제거(R)                                                                                                | 호환성 보기에 추가한 웹 사이트(W):<br>konkuk,ac,kr 제거(R)                                                                                 |
| <ul> <li>✓ Microsoft의 업데이트된 웹 사이트 목록 포함(U)</li> <li>✓ 호환성 보기에서 인트라넷 사이트 표시(I)</li> <li>✓ 호환성 보기에서 모든 웹 사이트 표시(E)</li> </ul> | <ul> <li>✓ Microsoft의 업데이트된 웹 사이트 목록 포함(U)</li> <li>✓ 호환성 보기에서 인트라넷 사이트 표시(I)</li> <li>✓ 호환성 보기에서 모든 웹 사이트 표시(E)</li> </ul> |

• 도구 - 인터넷 옵션 클릭

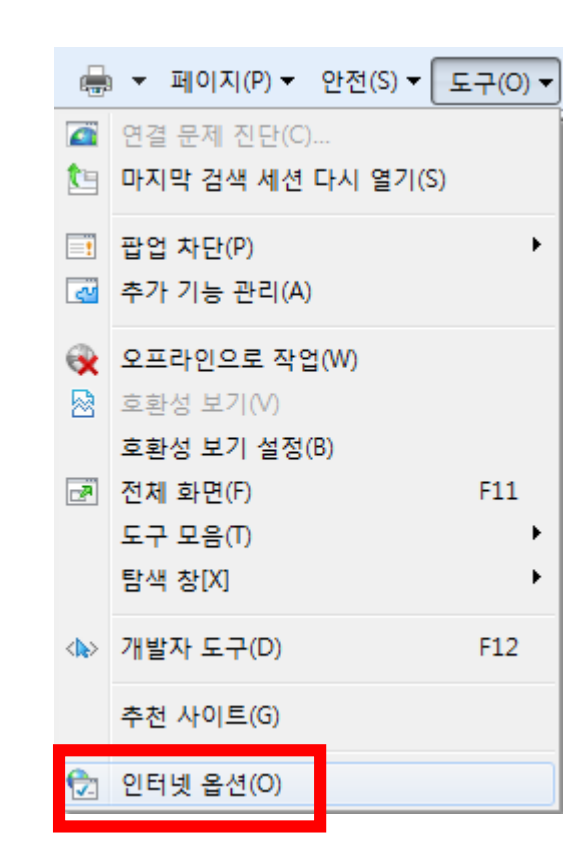

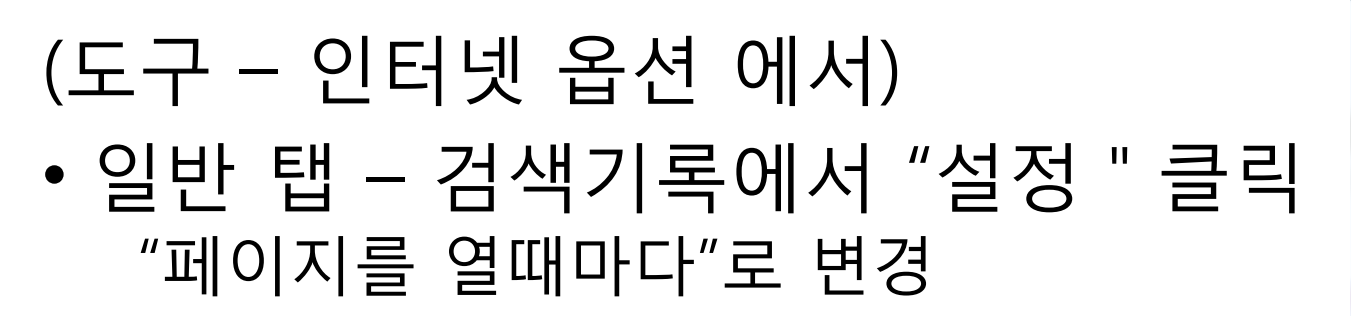

| 입시 인터넷 파일 및 열어본 페이지 목록 설정                                                                                             | X                     |
|----------------------------------------------------------------------------------------------------|-----------------------|
| 임시 인터넷 파일<br>Internet Explorer는 나중에 빨리 볼 수 있게<br>미디어 복사본을 저장합니다.                                                      | 웹 페이지, 이미지 및          |
| <ul> <li>● 페이지를 열 때마다(E)</li> <li>● Internet Explorer를 시작할 때마나(S)</li> <li>● 자동으로(A)</li> <li>● 화의하지 않을(N)</li> </ul> | 0                     |
| 사용할 디스크 공간 (8 - 1024MB)<br>(권장: 50 - 250MB)(D)                                                                        | 50 🚖                  |
| 현재 위치:<br>C:₩Users₩Jun₩AppData₩Local₩Micro<br>Internet Files₩                                                         | soft₩Windows₩Tempor   |
| 폴더 미동(M) 개체 보기(0)                                                                                                    | 파일 보기(V)              |
| 기록<br>Internet Explorer에서 방문한 웹 사이트 목<br>을 지정합니다.<br>페이지 보관 일수(K):                                                    | 록을 저장하는 기간(일)<br>20 🚖 |
| 확인                                                                                                    | ! 취소                  |

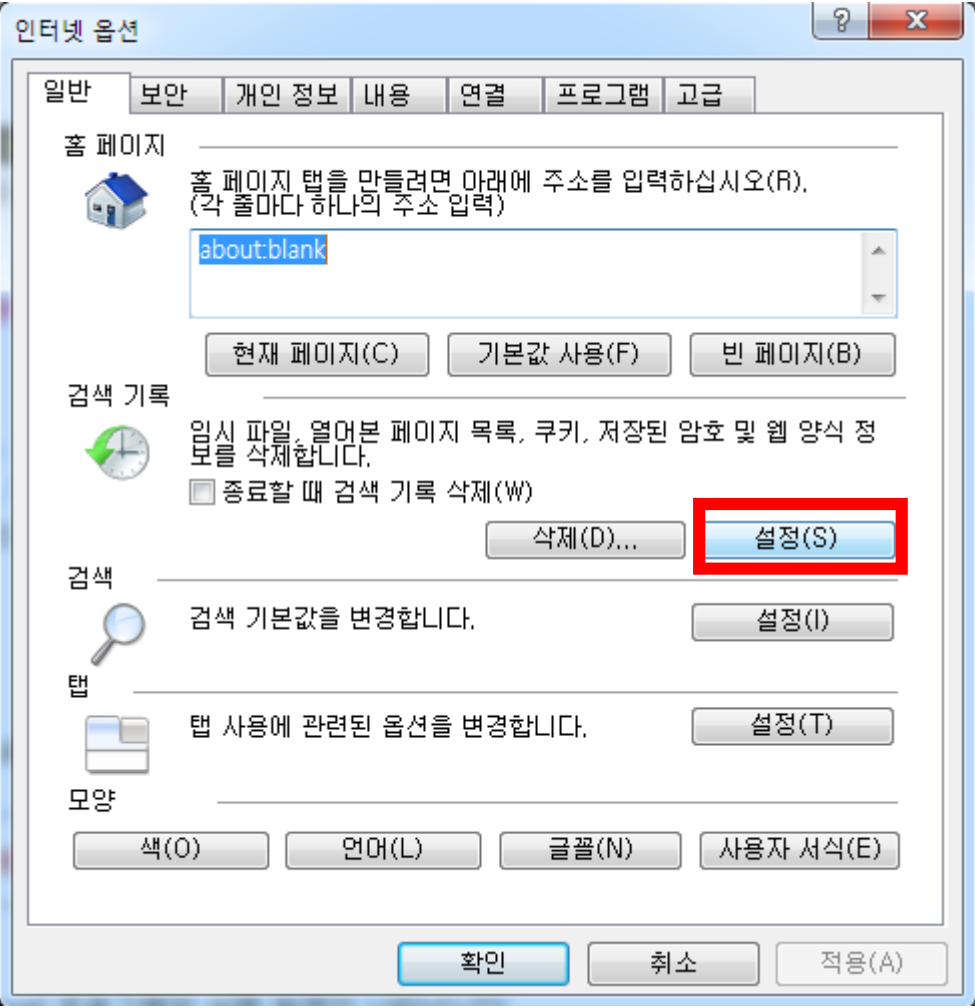

(도구 - 인터넷 옵션 에서)

- 보안 탭 "신뢰할 수 있는 사이트" 클릭
- 아래의 "사이트" 버튼 클릭

| 인터넷 옵션 ? 🗙                                               |  |  |  |  |  |
|----------------------------------------------------------|--|--|--|--|--|
| 일반 보안 개인 정보 내용 연결 프로그램 고급                                |  |  |  |  |  |
|                                                          |  |  |  |  |  |
| 보안 설정을 보거나 변경할 영역을 선택하십시오.                               |  |  |  |  |  |
|                                                          |  |  |  |  |  |
| 인터넷 로컬 신뢰할수 제한된<br>인트라넷 <u>있는 사이트</u> 사이트                |  |  |  |  |  |
| 신뢰할 수 있는 사이트 · · · · · · · · · · · · · · · · · · ·       |  |  |  |  |  |
| ↓                                                        |  |  |  |  |  |
| 이 영역에 웹 사이트가 있습니다.                                       |  |  |  |  |  |
| 이 영역에 적용할 보안 수준(L)                                       |  |  |  |  |  |
| 이 영역에 허용된 수준: 모두                                         |  |  |  |  |  |
|                                                          |  |  |  |  |  |
| 안전하지 않은 콘텐츠를 다운로드하기 전에 알림<br>서명되지 않은 ActiveX 콘텐츠 다운로드 금지 |  |  |  |  |  |
|                                                          |  |  |  |  |  |
| □ 보호 모드 사용(Internet Explorer를 다시 시작해야 한)(P)              |  |  |  |  |  |
| 사용자 지정 수준(C) 기본 수준(D)                                    |  |  |  |  |  |
| 모든 영역을 기본 수준으로 다시 설정(B)                                  |  |  |  |  |  |
|                                                          |  |  |  |  |  |
| ·<br>확인 취소 적용(A)                                         |  |  |  |  |  |

- 체크 해제 ("이 영역에 있는 모든 사이트에 대해 서버확인 필요" 부분)
- 영역에 웹 사이트 추가 부분에 \*.konkuk.ac.kr 적고, 추가버튼클릭

| 추가 전                                                                 | · 추가 후                                                               |
|----------------------------------------------------------------------|----------------------------------------------------------------------|
| 신뢰할 수 있는 사이트                                                         | 신뢰할 수 있는 사이트                                                         |
| 이 영역에 웹 사이트를 추가하거나 제거할 수 있습니다. 추가한 모든<br>웹 사이트에는 이 영역의 보안 설정이 적용됩니다. | 이 영역에 웹 사이트를 추가하거나 제거할 수 있습니다. 추가한 모든<br>웹 사이트에는 이 영역의 보안 설정이 적용됩니다. |
| 명역에 웹 HOLE 초기(D):<br>*.konkuk.ac.kr 추가(A)                            | 영역에 웹 사이트 추가(D):<br>추가(A)                                            |
| 웹 사미트(\);                                                            | 웹 사이트(W):                                                            |
|                                                                      | *.konkuk.ac.kr                                                       |
| □ 영역에 있는 모든 사이트에 대해 서버 확인(https:) 필요(S)                              | □ 이 영역에 있는 모든 사이트에 대해 서버 확인(https:) 필요(S)                            |
| 달기(C)                                                                | 달기(C)                                                                |

- (도구 인터넷 옵션 에서)
- 개인 정보 탭 체크해제("팝업 차단 사용" 부분)

| 인터넷 옵션    | <u>२</u> ×                                                                                                    |
|-----------|----------------------------------------------------------------------------------------------------|
| 일반 보인     | <u>가</u> 개인 정보 내용 연결 프로그램 고급                                                                                                    |
| 설정 -      | 인터넷 영역에 대한 설정을 선택하십시오.                                                                                                    |
| - [ -     | 보통                                                                                                    |
|           | - 압축된 개인 정보 취급 방침이 없는 타사의 쿠키를 차단합니다.<br>- 사용자의 명백한 동의 없이 사용자에게 연락하는 데 사용할 수<br>있는 정보를 저장하는 타사의 쿠키를 차단합니다.<br>- 사용자의 암시적 동의 없이 사용자에게 연락하는 데 사용할 수<br>있는 정보를 저장하는 자사의 쿠키를 제한합니다. |
| 사이트       | E(S) 가져오기(I) 고급(V) 기본값(D)                                                                                                    |
|           | 대부분의 팝업 창을 열리지 않도록 차단합니다. 설정(E)                                                                                                    |
| InPrivate |                                                                                                    |
|           | <ul> <li>□ InPrivate 필터링에 사용하기 위한 데이터 수집 안 함(P)</li> <li>☑ InPrivate 브라우징 시작 시 도구 모음 및 확장 프로그램 사용 안<br/>함(T)</li> </ul>                                                        |
|           | 확인 취소 적용(A)                                                                                                    |

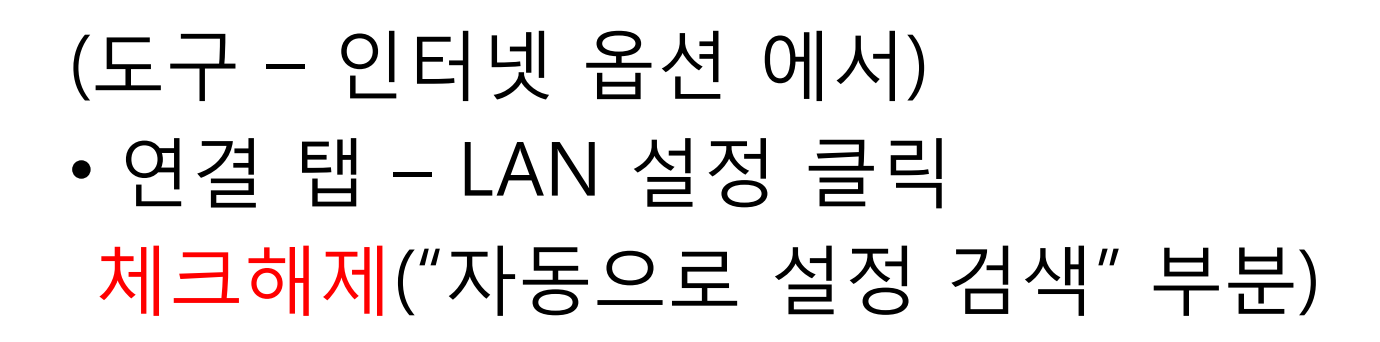

| LAN 설정 X                                                           |
|--------------------------------------------------------------------|
| - 자동 구성<br>자동 구성은 수동 설정보다 우선합니다. 수동 설정을 사용하려면 자동 구<br>성을 사용하지 마신지오 |
| ■ 자동으로 설정 검색(A)                                                    |
| 주소(R):                                                             |
| 프록시 서버                                                             |
|                                                                    |
| □ 로컬 주소에 프록시 서버 사용 안 함(B)                                          |
|                                                                    |
| 확인 취소                                                              |

| 인터넷 옵션                                                                                                    | ? ×       |
|----------------------------------------------------------------------------------------------------|-----------|
| 일반 보안 개인정보 내용 연결 프로그램 3                                                                                                    | 1급        |
| 컴퓨터를 인터넷에 연결하려면 [설정]을 클릭<br>하여 인터넷 연결 마법사를 실행하십시오.                                                                                      | 설정(U)     |
| 전화(광대역) 연결 및 VPN(가상 사설망) 설정                                                                                                    |           |
|                                                                                                    | 추가(D)     |
|                                                                                                    | VPN 추가(P) |
|                                                                                                    | 제거(B)     |
| 연결에 프록시 서버를 구성해야 하면 [설정]을 선택<br>하십시오.                                                                                                   | 설정(S)     |
| <ul> <li>● 전화 연결을 사용하지 않음(C)</li> <li>● 네트워크에 연결되어 있지 않은 경우 전화로 연결(₩)</li> <li>● 기본 연결을 사용하며 항상 전화로 연결(0)</li> <li>기본 연결: 없음</li> </ul> | 기본값 설정(E) |
| LAN 설정<br>LAN 설정은 전화 연결 설정에 적용되지 않습니다. 전화<br>연결을 설정하려면 위의 [설정]을 선택하십시오.                                                                 | LAN 설정(L) |
| 확인 취소                                                                                                    | 전용(A)     |

#### •재설치 방법

• 시작-제어판-프로그램 제거 클릭

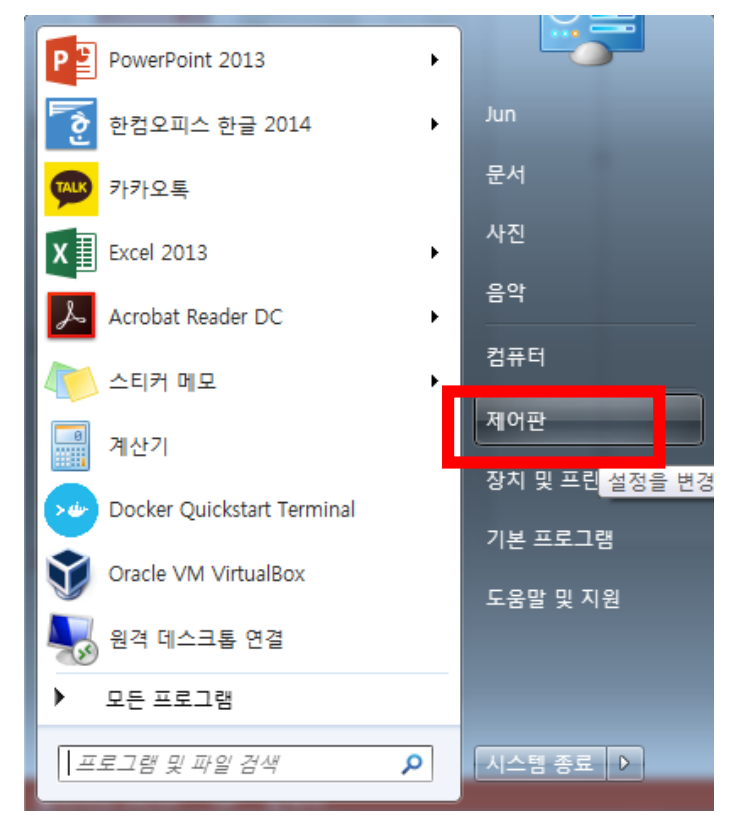

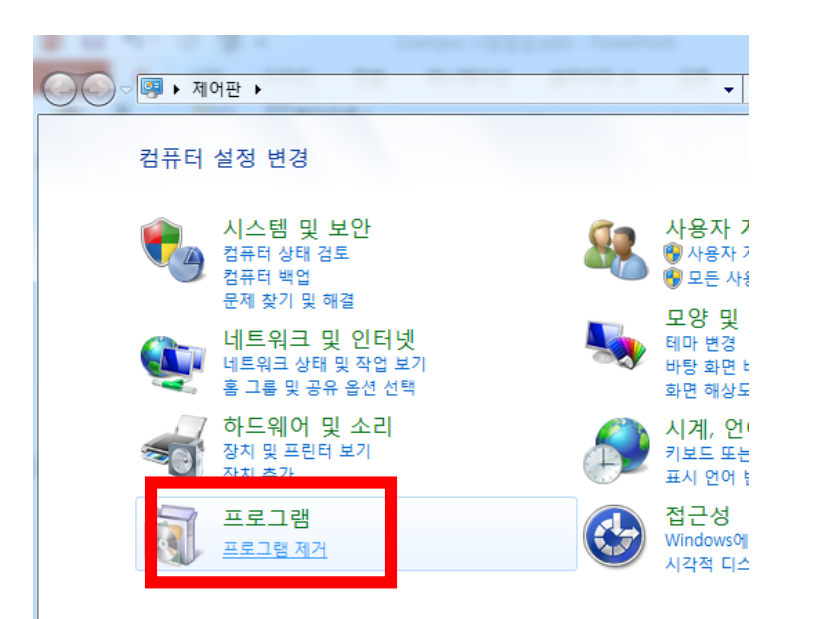

#### •재설치 방법

• Windows 기능 사용/사용 암함 클릭

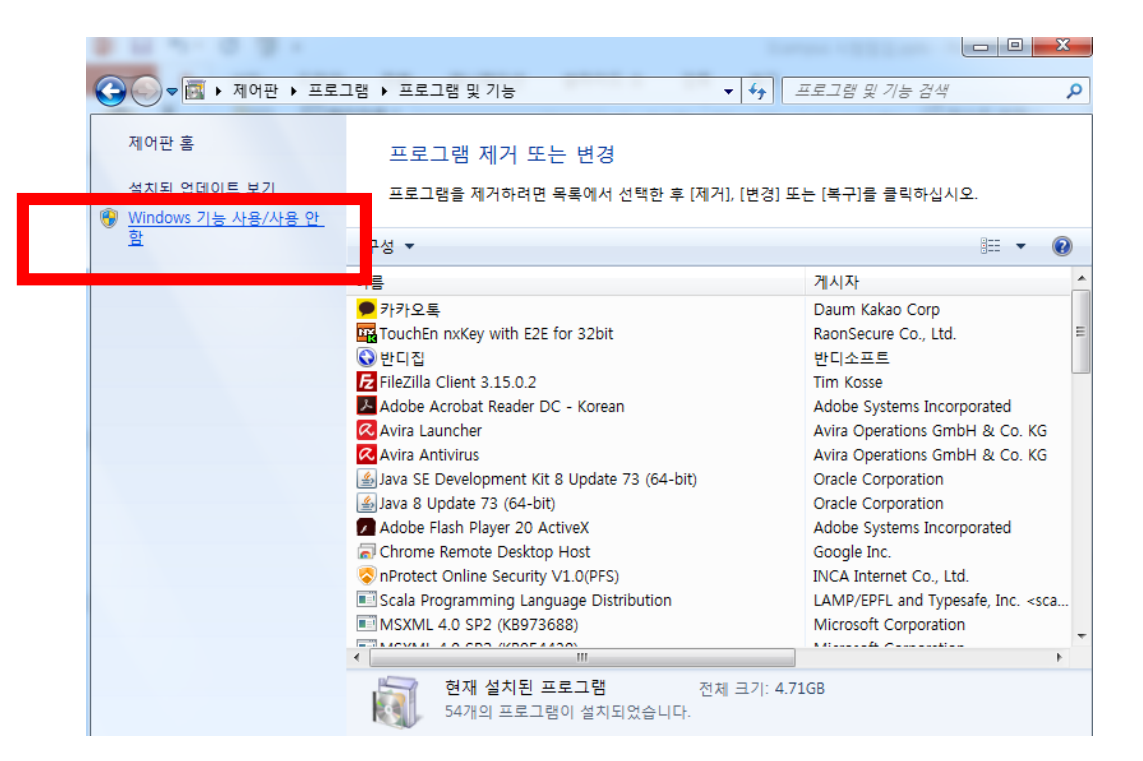

#### •재설치 방법

- 미디어 기능 체크 해제 (삭제하는 것)
- •재부팅
- 미디어 기능 체크 (설치하는 것)
- •재부팅

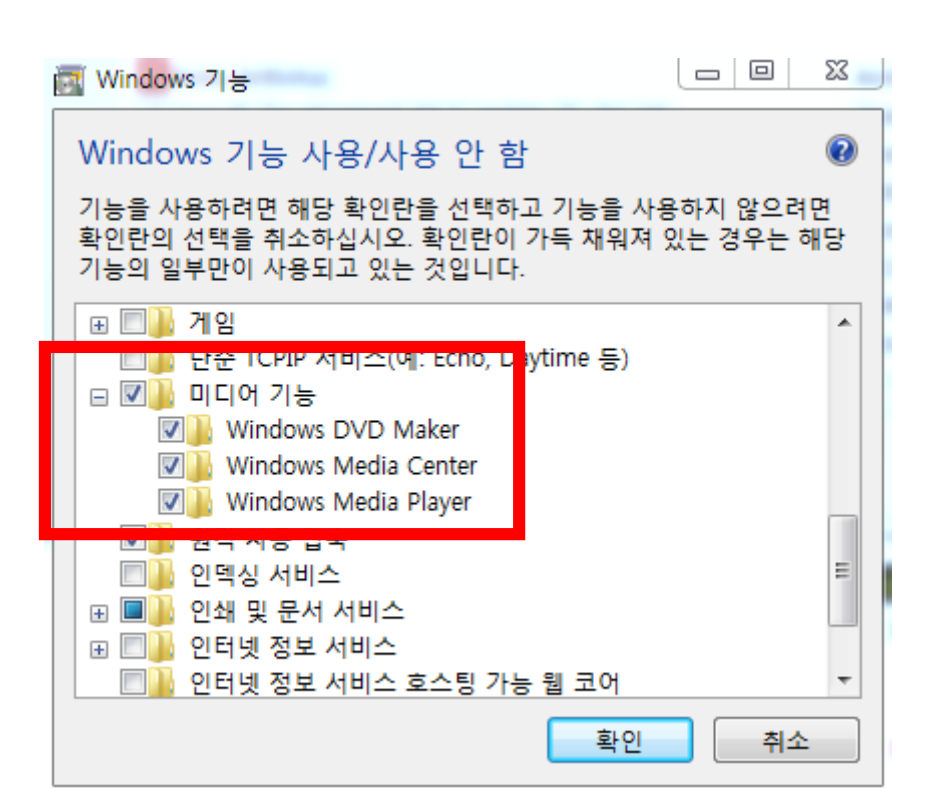

• 윈도우 미디어 자체가 없을 시, 아래 주소에서 각 윈도우 버전 별 다운로드 <u>http://windows.microsoft.com/ko-kr/windows/download-</u> <u>windows-media-player</u>

- 윈도우 7일 경우 링크는 아래와 같음
- <u>https://www.microsoft.com/ko-KR/download/details.aspx?id=16546</u>

| • | 자신 | 신의 | 비트  | 에 맞 | 는 것  | 으로  | 다운희 | 로드   |     |    |
|---|----|----|-----|-----|------|-----|-----|------|-----|----|
| Н | 트  | 확인 | 은 " | 내컴퓨 | 푸터 : | 위에서 | 우를  | ·믝 - | 속성" | 클릭 |

| 템 및 보안 🕨 시스템                                                                                                    |               |
|----------------------------------------------------------------------------------------------------|---------------|
| 컴퓨터에 대한 기본 정보 보기<br>Windows 버전<br>Windows 7 Enterprise KN<br>Copyright © 2009 Microsoft Corporat<br>Service Pack 1 | ion. All      |
| 시스템<br>동급: <b>5,6</b> Win                                                                                          | idows ম       |
| 설치된 메오리(RAM): 4.00GB<br>시스템 종류: 64비트 운<br>편 및 터치: 이 디스플                                                            | 영 체제<br>레이에 시 |

- 다운로드 받은 윈도우 미디어 파일을 실행하면, 윈도우 업데이 트가 이루어짐 (재부팅 권장)
- 재부팅 후 윈도우 미디어 확인 (시작에서 window media 검색)
- 없을 시에는 윈도우 미디어 재설치 부분 참고

## 3. 고급 문제 해결 - 설정 초기화

- 설정 초기화시 반드시 1. 시청환경점검 도구 사용 2. Internet Explorer 설정 을 다시 수행하여야 함.
- 설정 초기화(Internet Explorer)
   도구 인터넷 옵션 클릭

| e        | • ▼ 페이지(P) ▼ 안전(S) ▼ 도구(O) ▼                   |
|----------|------------------------------------------------|
| <b>a</b> | 연결 문제 진단(C)<br><b>마지막 검색 세션 다시 열기(S)</b>       |
| •        | 팝업 차단(P) ▶<br>추가 기능 관리(A)                      |
| <b>X</b> | <b>오프라인으로 작업(W)</b><br>호환성 보기(V)               |
| <b>1</b> | 호환성 보기 설정(B)<br>전체 화면(F) F11                   |
|          | 도구 도금(I) · · · · · · · · · · · · · · · · · · · |
|          | 개발자 도구(D) F12<br>추천 사이트(G)                     |
| <b>D</b> | 인터넷 옵션(O)                                      |

## 3. 고급 문제 해결 - 설정 초기화

설정 초기화(Internet Explorer)
도구 - 인터넷 옵션 클릭
고급 탭 - 고급 설정 복원 클릭
원래대로 클릭

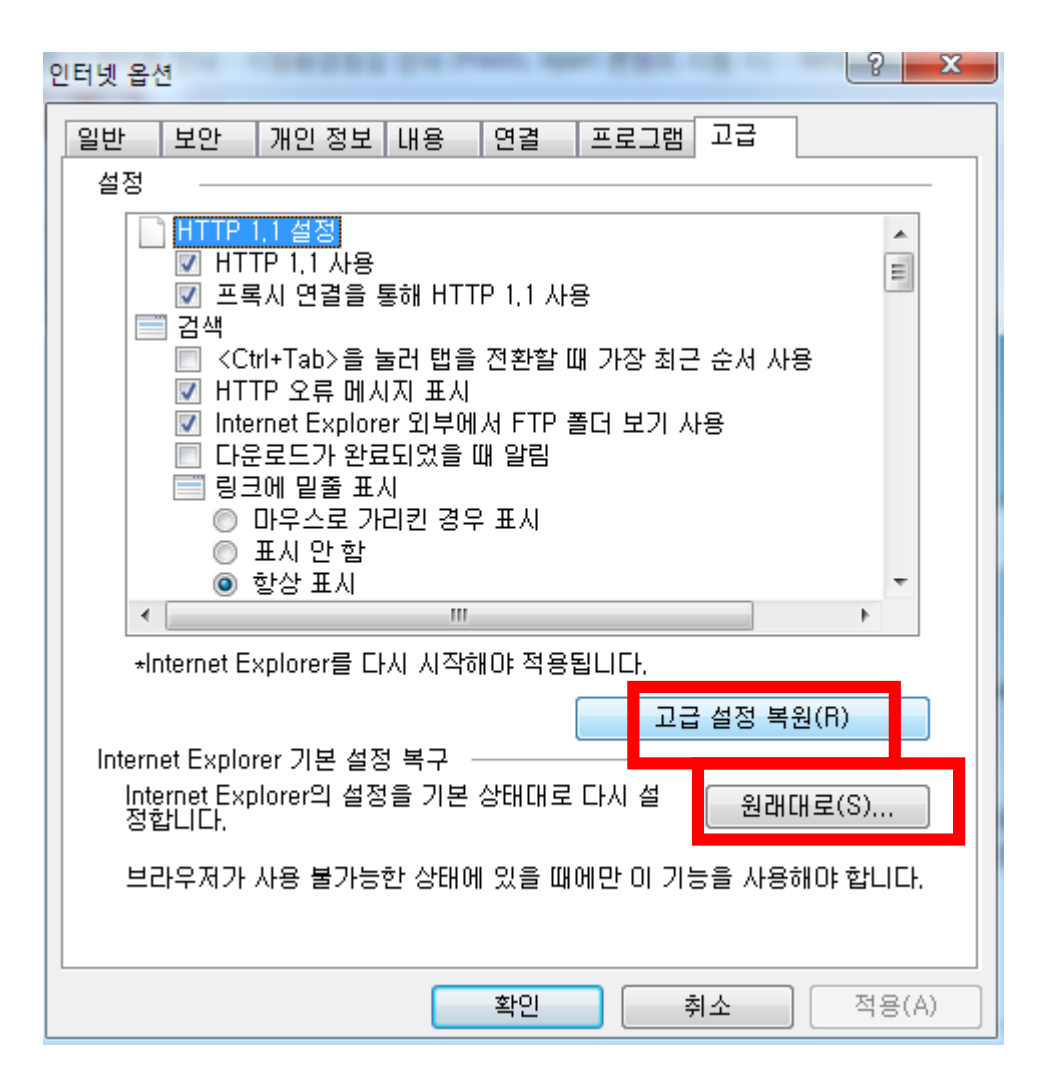

#### 4. 원격 지원 요청

- 교수학습 지원센터 원격 지원 요청
  - 연락처: 02 450 4221
  - 운영 시간 : 09:00 ~ 17:30